# **Online Admission Application Procedure of Jilin University**

## **International Students**

#### **I Registration**

1. You must use your e-mail account to register as a user of the official website of the admission of Jilin University international students. And you can use this account to check your application. Please note that email is the only way we may contact you, if there is any question in the process of online application, we will contact you by e-mail.

Registration procedure as follows:

#### Click on http://apply.jlu.edu.cn and start registration

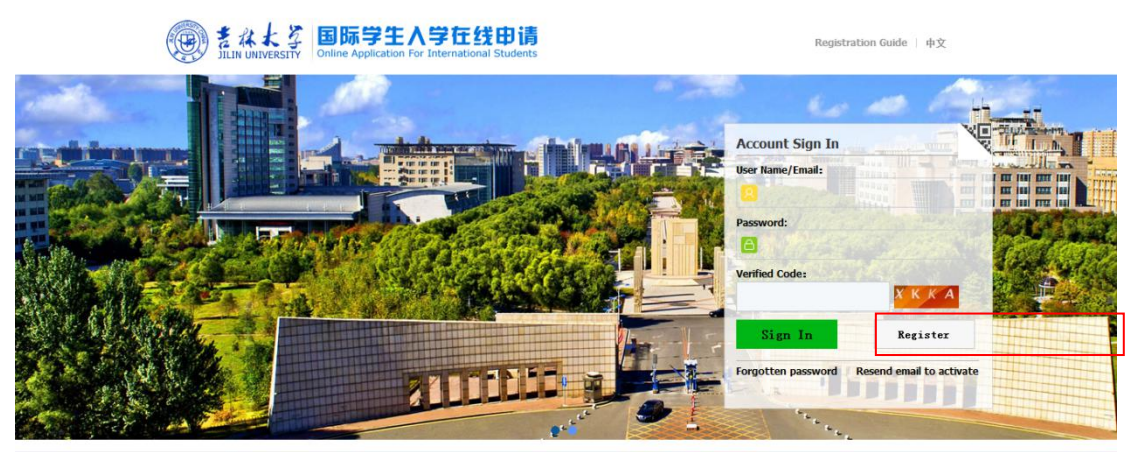

© 2011-2016 China Cinda Institute (Beljing) Technology Co.,Ltd. All right reserved.

If you already have an account, please click on "Sign In"

If you are a first-time user, please click on "Register"

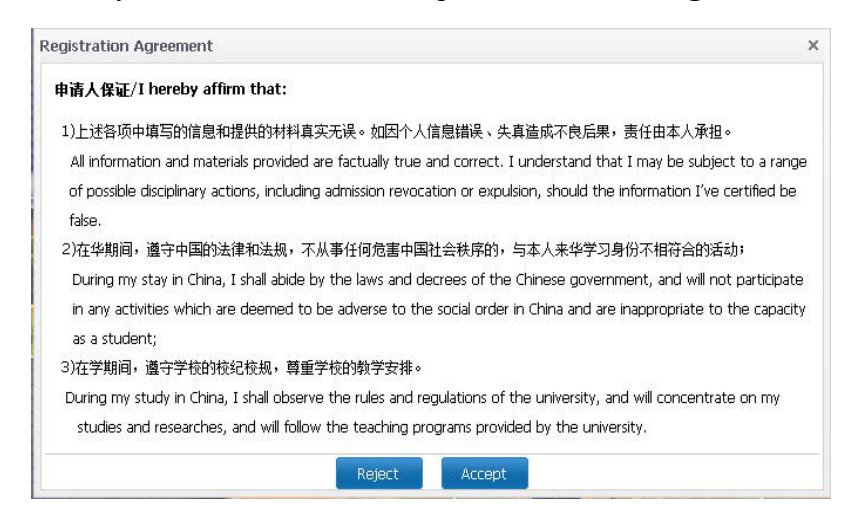

Read the agreement and click on "Accept"

| niber register                                               |                                                                  |               |
|--------------------------------------------------------------|------------------------------------------------------------------|---------------|
| *User Name:                                                  |                                                                  |               |
| *Password: weak                                              | middle strong                                                    |               |
| *Confirm Password:                                           |                                                                  |               |
| *E-mail:                                                     |                                                                  |               |
| lease register with valid email address                      | , or you cannot activate your account(do not use @naver e        | mail box).    |
| *Verify Code:                                                | BYRD                                                             |               |
| After successful registration, an accour<br>licking the link | nt activate link will be sent to your email. Please activate you | ur account by |
|                                                              | Register                                                         |               |

Please use a valid e-mail account rather than "naver"

To create a new account, click on "Register"

| please check your email to activate the account.                                                                                                    |
|----------------------------------------------------------------------------------------------------|
| Activation link has been sent to                                                                                                    |
| Go to Mail Box                                                                                                    |
| 🎓 JLU Online Service Platform for International Students 🖉                                                                                                    |
| You have already registered on Jilin University Online Application System for International Students<br>by using this Email address please ensure that it is your frequently used email address as the |
| University can email you when necessary.                                                                                                    |
| The registered information is as follows:                                                                                                    |
| User name is jidxixszsbgs, password is                                                                                                    |
| Please click the link to activate your account.                                                                                                    |
| Entry for activation:http://apply.jlu.edu.cn/member/active.do?password=lipiao123&credential=92e3637ead8e4b979bcba0a5c0fe4625&username=jidx1xszsbgs                                                     |
| For more information, please login on the system. Jilin University Online Application Platform                                                                                                    |
| 您已在"吉林大学国际学生服务平台"中用此邮箱地址注册。请确认此邮箱为您的常用邮箱,以便您能及时收到学校发递约重要通知。<br>你的注册信息为:                                                                                                    |
| 用户名为: JdxXxszsbgs,密码为                                                                                                    |
| 请于点击下面的辩摄,激活账号。                                                                                                    |
| 注册激活链接入口:http://apply.jlu.edu.cn/member/active.do?password=lipiao123&credential=92e3637ead8e4b979bcba0a5c0fe4625&username=lidx1xszsbgs                                                                 |
| 详情请登录 吉林大学国际学生最多平台查看                                                                                                    |

Back to your mailbox and activate the account

2. After registration, the website will automatically return to application page and you may start to apply online. Exchange student should choose "Exchange Student" program, others should choose "Self-sponsored" program.

| 🛖 Home                     | Application                                             | Application Query | Inbox [unread:0] | Outbox | Message to Administrator |
|----------------------------|---------------------------------------------------------|-------------------|------------------|--------|--------------------------|
| Please (<br>(<br>(<br>Next | choose your progr<br>Self-sponsored<br>Exchange Student | am:               |                  |        |                          |

After choosing your program, click on "Next"

#### II Application Procedure for "Self-sponsored" Program

1. Students who wish to apply undergraduate program should choose "Undergraduate Student" type; those who wish to apply Chinese Language program, please choose "Chinese Language Student" type. Undergraduate programs include Chinese Language (3.5 years) and Teaching Chinese to Speakers of Other Languages (BTCSL) (3.5 years). Applicants for undergraduate programs must get minimal 180 in HSK-4.

|                        | 了<br>SSTY Online Application Fo | 学在线申请<br>or International Students |        | werone autors and real and an allowing |
|------------------------|---------------------------------|------------------------------------|--------|----------------------------------------|
| Home App               | ication Application Qu          | uery Inbox [unread:0]              | Outbox | Message to Administrator               |
| please choose          | your type :<br>raduate Student  |                                    |        |                                        |
| Ochinese<br>Prior-Back | e Language Student<br>Next      |                                    |        |                                        |

After choosing your type, click on "Next"

2. If you choose "Undergraduate Student" type, you will enter this page and choose the program that you wish to apply and then click on "**Apply**".

|                          | 大子<br>/ERSITY                     | 国际<br>Online A                   | 学生入学在组<br>pplication For Internat                             | 线申请<br>tional Students |         |           |                      | weicome: Sugrzes       | ացուստել վեյքեվ | •x •ungis |
|--------------------------|-----------------------------------|----------------------------------|---------------------------------------------------------------|------------------------|---------|-----------|----------------------|------------------------|-----------------|-----------|
| A Home 🛛 Ap              | plicatio                          | n Appl                           | ication Query                                                 | Inbox [unread:0]       | 0       | utbox     | Mess                 | age to Admin           | istrator        |           |
| Query Option             |                                   |                                  |                                                               |                        |         |           |                      |                        |                 |           |
| Depart                   | ment Ple                          | ase choose                       |                                                               | v                      |         | Мајо      | Please               | choose                 |                 | ٣         |
| Research                 | Field                             |                                  |                                                               |                        | Teachin | g Languag | e -choose            | e- 💌                   |                 |           |
| Study Plan List[t        | otal:2]                           |                                  |                                                               | Tind                   | eturn   |           |                      |                        |                 |           |
| Study Plan Name          | De                                | partment                         | Major                                                         | Duration From          | m To    | Years     | Teaching<br>language | Apply deadline         | Notes           | Operatio  |
| Undergraduate<br>Student | School o<br>Chinese I<br>Educatio | f International<br>Language<br>n | Teaching Chinese to<br>Speakers of Other<br>Languages (BTCSL) | 2017-03-012020         | 0-07-15 | 3.5       | Chinese              | 2017-01-05<br>23:59:59 | HSK Level 4 180 | Apply     |
| Undergraduate<br>Student | School o<br>Chinese I<br>Educatio | f International<br>Language<br>n | Chinese Language                                              | 2017-03-012020         | 0-07-15 | 3.5       | Chinese              | 2017-01-05<br>23:59:59 | HSK Level 4 180 | Apply     |

If you choose "Chinese Language Student" type, you will enter this page and choose the program that you wish to apply and then click on "**Apply**".

| JILIN UNIVERSIT          | 国际学生入:<br>Online Application Fo                       | 学在线申请<br>r International Students |                      | Welcome! <b>shiji</b> | 123 Sign out •简体 | 中文 •Englis |
|--------------------------|-------------------------------------------------------|-----------------------------------|----------------------|-----------------------|------------------|------------|
| Home Applicat            | tion Application Qu                                   | ery Inbox [unread:(               | ) Outbox             | Message to Adr        | ninistrator      |            |
| Query Option             |                                                       |                                   |                      |                       |                  |            |
| Department               | Please choose                                         | •                                 | Majo                 | Please choose         |                  |            |
| Research Field           |                                                       |                                   | Teaching Language    | -choose-              |                  |            |
|                          |                                                       | find                              | return               |                       |                  |            |
| Study Plan List[total:1] |                                                       |                                   |                      |                       |                  |            |
| Study Plan Name          | Department                                            | Major                             | Teaching<br>language | Apply deadline        | Notes            | Operatio   |
| Chinese Language Student | School of International Chinese<br>Language Education | Chinese Language                  | Chinese              | 2017-01-05 23:59:59   |                  | Apply      |
|                          |                                                       | Displaying 1 to 1                 | of 1 items Per Page  | 20 💌 items  4' 4      | Page1 跳转         | of 1 🕨 .)  |

3. After clicking on "Apply", you will enter this page. Fill in your personal

information and click on "Save and Next".

| Ett Z                             | 国际学生)<br>Online Application            | 、学在线<br>For Internation | 申请<br>al Students  |                              | Wekome! shiji123 Sign out ·简体中文 ·English      |
|-----------------------------------|----------------------------------------|-------------------------|--------------------|------------------------------|-----------------------------------------------|
| Home Application                  | Application C                          | Query In                | box [unread:0]     | Outbox Mes                   | sage to Administrator                         |
| 1.Basic Info                      | *Personal Photo                        | WARH-                   | Please upload your | recent full-faced passport s | size photo (*.jpg,*.jpeg,*.png).              |
| 2.Study Plan                      |                                        |                         |                    |                              | 测员                                            |
| 3.Education & Employment          | Family Name(as on passport)            |                         |                    | Given Name(a                 | is on<br>port)                                |
|                                   | Chinese Name (if available)            |                         |                    | *Ger                         | nder Omale Ofemale                            |
| 4.Additional Info                 | *Marital Status                        | ⊚unmarried ⊚r           | narried            | *Nation                      | Please choose 🔹                               |
| 5.Contact Info                    | *Birth Date                            |                         |                    | *Country of I                | Birth Please choose 💌                         |
| Siconder and                      | *Place of Birth<br>(City,Province)     |                         |                    | native langu                 | Jage Please choose 💌                          |
| 6.Application Form Pre-<br>review | *Highest Level of<br>Education         | -choose-                | •                  | *Reli                        | igion -choose-                                |
|                                   | *Employer or<br>Institution Affiliated |                         |                    | *Occupa                      | ation -choose-                                |
|                                   | Health Status                          |                         |                    | Emigrant from n<br>yes ono   | nainland China, Hong Kong, Macau, and Taiwan? |
|                                   | Hobby                                  |                         |                    |                              |                                               |
|                                   | Passport And Visa                      | 1                       |                    |                              |                                               |
|                                   | *Passport No.                          |                         |                    | *Pass<br>Expiration [        | port Date                                     |
|                                   |                                        |                         |                    | Save and Next                |                                               |

After previewing your application form, click on "Submit" to submit your application

| Confirm | n                       |                                 |                         | ×          |
|---------|-------------------------|---------------------------------|-------------------------|------------|
| ?       | Submitted<br>want to su | information car<br>ubmit?<br>Ok | n not be revised.Are yo | u sure you |

Wait for inspection

## III Application Procedure for Exchange Students

1. After choosing your type, click on "Next"

|        | 林大子<br>IN UNIVERSITY                 | 国际学生入学在<br>Online Application For Intern | 线申请<br>national Students |        | Welcome! <b>shiji123</b> Sign out •简体中文 •En |
|--------|--------------------------------------|------------------------------------------|--------------------------|--------|---------------------------------------------|
| 🔒 Home | Application                          | Application Query                        | Inbox [unread:0]         | Outbox | Message to Administrator                    |
| please | choose your type<br>Chinese Language | :<br>Student                             |                          |        |                                             |

2. Choose the program that you wish to apply and click on "Apply".

| 🔒 Home      | Applicat      | tion Application Qu             | ery Inbox [unread: | o] Outbox            | Message to Ad  | ministrator |                       |
|-------------|---------------|---------------------------------|--------------------|----------------------|----------------|-------------|-----------------------|
| Query Optio | n             |                                 |                    |                      |                |             |                       |
| C           | epartment     | Please choose                   | *                  | Major                | Please choose  |             | v                     |
| Res         | search Field  |                                 |                    | Teaching Language    | -choose-       |             |                       |
|             |               |                                 | find               | return               |                |             |                       |
| Study Plan  | List[total:1] |                                 |                    |                      |                |             |                       |
| Study Pla   | an Name       | Department                      | Major              | Teaching<br>language | Apply deadline | Notes       | Operatio              |
|             |               | School of International Chinese |                    | alu                  |                |             | and the second second |

3. After clicking on "**Apply**", you will enter this page. Fill in your personal information and click on "**Save and Next**".

| Home Application                  | Application C                          | Query In      | box [unread:0]     | Outbox            | Messag                    | e to Administrator                     |   |
|-----------------------------------|----------------------------------------|---------------|--------------------|-------------------|---------------------------|----------------------------------------|---|
| 1.Basic Info                      | *Personal Photo                        | илин          | Please upload your | recent full-faced | passport size pl          | hoto (*.jpg,*.jpeg,*.png).             |   |
| 2.Study Plan                      |                                        |               |                    |                   |                           | 浏览                                     |   |
| 3.Education & Employment          | Family Name(as on passport)            |               |                    | Give              | n Name(as on<br>passport) |                                        |   |
|                                   | Chinese Name (if available)            |               |                    |                   | *Gender                   | Omale Ofemale                          |   |
| 4.Additional Info                 | *Marital Status                        | ⊚unmarried ⊚r | narried            |                   | *Nationality              | Please choose                          | v |
| 5.Contact Info                    | *Birth Date                            |               |                    | *0                | ountry of Birth           | Please choose                          | ٧ |
|                                   | *Place of Birth<br>(City,Province)     |               |                    | n                 | ative language            | Please choose                          |   |
| 6.Application Form Pre-<br>review | *Highest Level of<br>Education         | -choose-      | •                  |                   | *Religion                 | -choose-                               |   |
|                                   | *Employer or<br>Institution Affiliated |               |                    |                   | *Occupation               | -choose-                               |   |
|                                   | Health Status                          |               |                    | Emigr<br>Oyes     | ant from mainla<br>ono    | nd China, Hong Kong, Macau, and Taiwan | ? |
|                                   | Hobby                                  |               |                    |                   |                           |                                        |   |
|                                   | Passport And Visa                      | L             |                    |                   |                           |                                        |   |
|                                   | *Passport No.                          |               |                    |                   | *Passport                 | (m)                                    |   |

After previewing your application form, click on "Submit" to submit your application

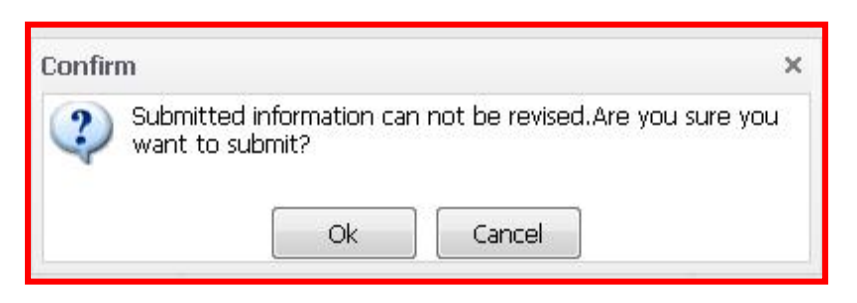

Wait for inspection

## IV Online Payment

1. Having successfully inspected by the administrator, you must pay your registration fee online. Login in your account and click on "Pay Application

Fee" under "Application Query".

| sage to Admin<br>cial Resources for S | nistrator<br>Study: Self-Supp            | orting                                                                              |
|---------------------------------------|------------------------------------------|-------------------------------------------------------------------------------------|
| cial Resources for S                  | Study: Self-Supp                         | orting                                                                              |
|                                       |                                          |                                                                                     |
| Time of Creation                      | Time of<br>Modification                  | Operation                                                                           |
| 2016-11-21<br>10:50:45                | 2016-11-21<br>10:54:51                   | Edit View                                                                           |
|                                       | Time of Creation   2016-11-21   10:50:45 | Time of Creation Time of Modification   2016-11-21 2016-11-21   10:50:45 2016-11-21 |

2. Choose the way of payment and pay CNY 600 yuan for you application.

| Home Application | Application Query | Inbox [unread:0] | Outbox | Message to Administrator |
|------------------|-------------------|------------------|--------|--------------------------|

After successful payment, we will send you the admission notice and other materials

### to your mailing address

### **Contact us:**

Address: Friendship Guest House, No.2699 Qianjin Street, Changchun City, China.

Zip Code: 130012

Tel: 86-431-85166885

Fax: 86-431-85166517

Email address: study@jlu.edu.cn

Website: <u>http://en.jlu.edu.cn</u>

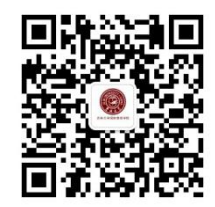